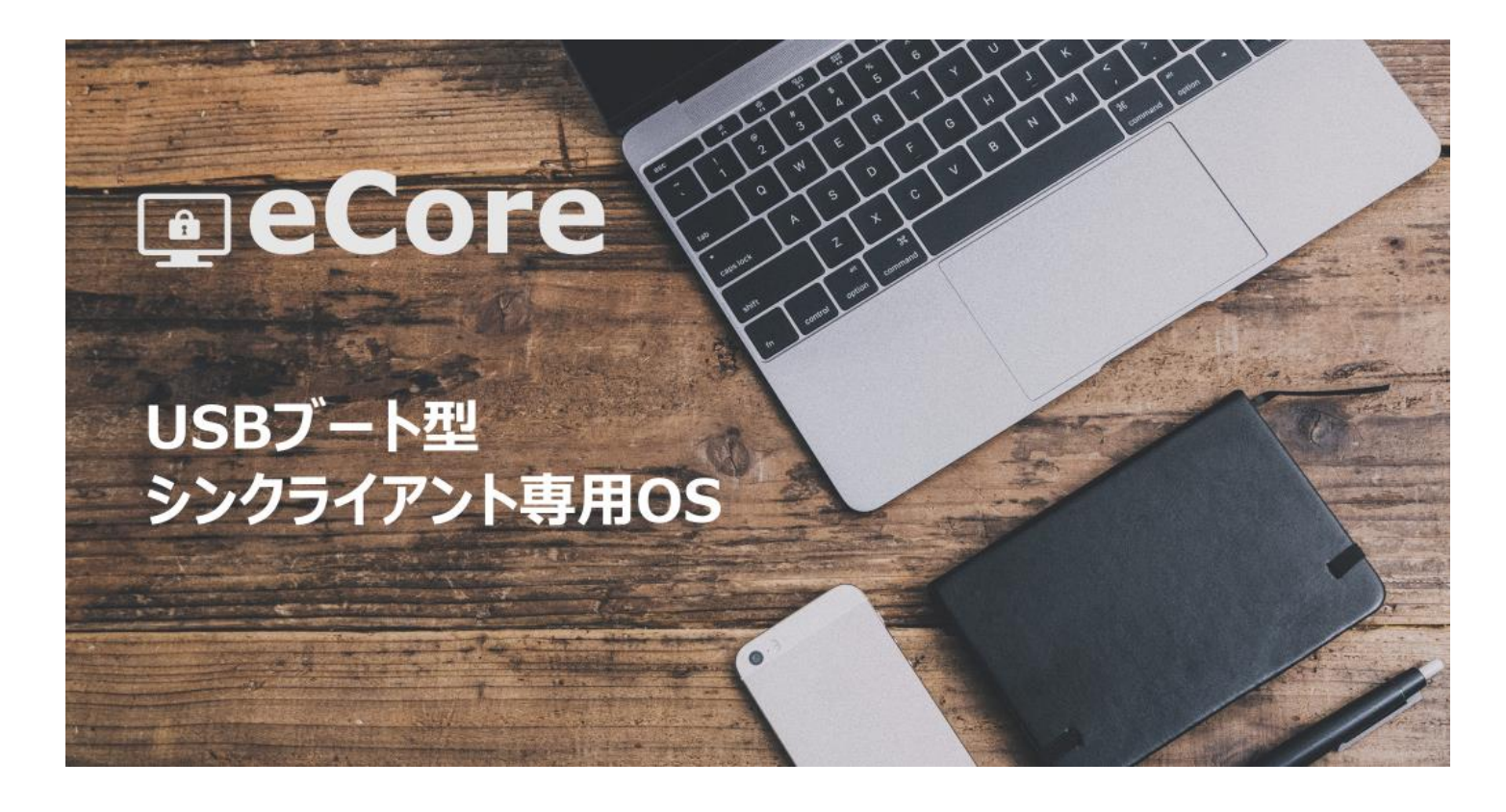

eCore(エコア)は USB 型パソコンシンクライアント端末化ツールです。 OfficeCloud(オフィスクラウド)をご利用のお客様には、イメージデータを無償でご提供します。 USB メモリ自体はお客様にてご用意ください。

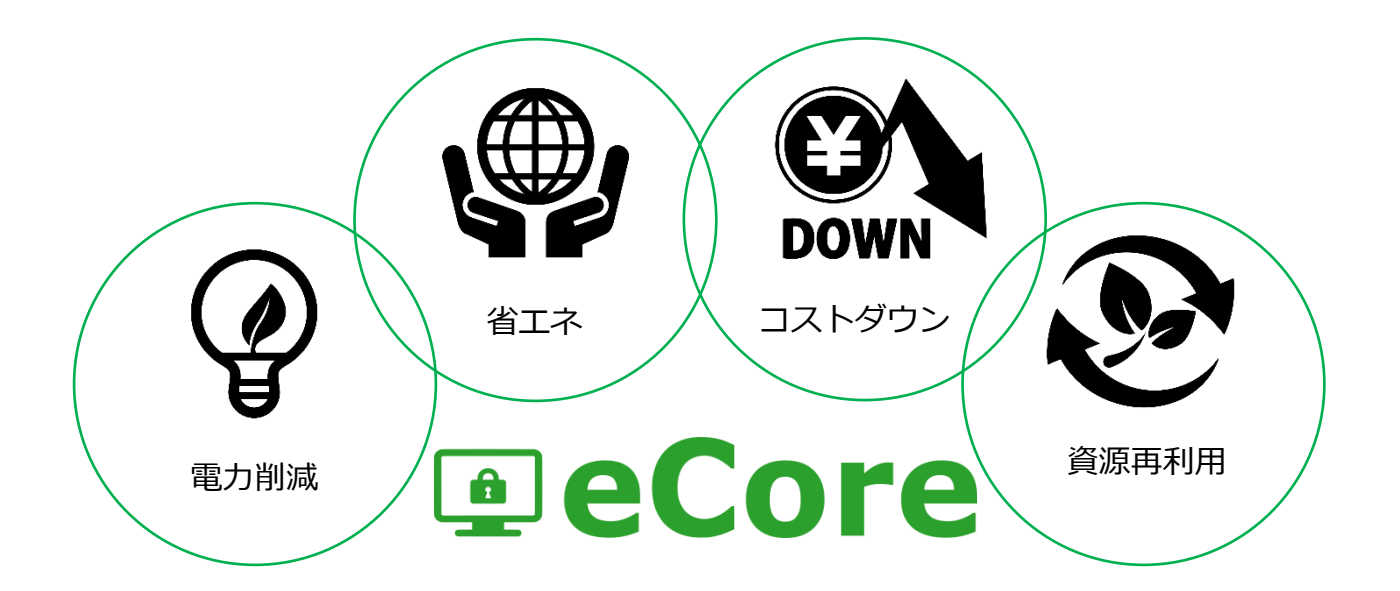

※ご提供は無償ですが、サポートが必要な場合は有償となります。

INFINITY

eCore は Puppy Linux をベースにした

「USB ブート型シンクライアント専用端末化ツール」です。

USB ブートができるパソコンであれば利用可能です。

利用用途として、

- ・古い Windows や HDD 故障パソコンの再利用
- ・パソコン故障時の復旧&代替利用

としてご利用ください。

「オフィスクラウドサービス」をご利用のお客様には無償でご提供をいたします。

【無償化した理由】

- ・古いパソコンでも再利用したいが、サポートが切れた Windows では心配
- ・故障、起動しなくなったパソコンでも、大切な資産として最大限まで利用したい

このようなお客様の声から、『再利用を行いつつ、コスト面の負担も軽減していただきたい』、 その想いから本ツールを無償化させていただくこととしました。

無償ご提供の関係上、直接のサポートを行うことはできかねますので、

本マニュアルをご活用ください。

サポートをご希望のお客様は「有償サポート」をご用意していますので、ご連絡ください。

【注意点】

- ・eCore をインストールされる USB メモリは、 1GB 以上の USB ブートが可能なものをご用意ください。
- ・USB ブートが利用できない機械ではご利用になれません。

### 2)マスター作成方法

- ①「eCore ダウンロードサイト」にアクセスします。
- ②「eCore イメージダウンロード」をクリックします。
- ③「eCore\_Master\_Create.zip」 がダウンロードされます。
- ④ダウンロードされた「eCore\_Master\_Create.zip」を解凍します。

※解凍するには解凍ソフトウェアが必要になる場合があります。(例えば Iha+) ⑤解凍すると、フォルダ内には2つのファイルがあります。

- ・eCore-USB メモリへ書き込み.exe
- eCore.iso

⑥eCore として利用するための USB メモリを用意し、パソコンに繋ぎます。

⑦「eCore-USB メモリへ書き込み.exe」をダブルクリックして実行します。

下記のような画面が表示されるので、

- ・画面下部の「ディスクイメージ」を選択。
- ・プルダウンは「ISO」のまま。
- ・参照ボタンをクリックし、先ほどダウンロードして解凍した「eCore\_Master\_Create」内の「eCore.iso」を指定。
- ・タイプは「USB ドライブ」のまま
- ・ドライブは USB メモリが挿されたドライブを指定。
- ※(マイ) コンピュータを開き、USB が認識されているドライブを確認してください。上記の設定を行ったら、「OK」ボタンをクリックします。

| 🕱 UNetbootin                                                                                    |
|-------------------------------------------------------------------------------------------------|
| ◎ ディストリビューション(D) == ディストリビューションを選択 == ▼ == バージョンを選択 == ▼                                        |
| ようこそユニバーサルなネットブートインストーラー <u>UNetbootin</u> へ。利用法:                                               |
| 1. 上記のリストからディストリビューションとバージョンを選択、または手動でロードするファイルを指定。<br>2. インストールのタイプを選択し、OKボタンを押すとインストールが始まります。 |
|                                                                                                 |
|                                                                                                 |
|                                                                                                 |
| ● ディスクイメージ(i) ISO ▼ feCoreMasterCreate¥precise-550JP.iso                                        |
| スペースは、リブートしてもファイルを維持するために使用(Ubuntuのみ): 0 🔶 MB                                                   |
| タイプ(T): USB ドライブ ・ ドライブ(v) 「F¥ OK キャンセル                                                         |

⑧しばらくインストールが行われますので、終わるのを待ちます。

⑨インストールが完了すると、「再起動後に試すことができます」のメッセージがでますが、 再起動は行わないでください。

⑩(マイ)コンピュータを開き、USB メモリの中身を表示します。

⑪これで、USB の作成は完了です。

②作成した USB メモリを eCore を利用するパソコンに挿して起動の確認をします。※事前に BIOS の設定(初回起動方法参照)を行っておいてください。

正常に作成できていれば、eCore が起動してきます。

#### 3)初回起動方法

初めて起動をする場合は、BIOS から USB 起動を優先するように設定してください。 ※ベーシックな方法を記載します、メーカーにより操作方法が異なる可能性がございます。 ※メーカーにより設定画面が異なるため、画像は割愛いたします。

①パソコンの電源を入れます。

②F2(キーボード上)を押します。※F2 は BIOS 設定画面を起動するボタンです。数回F2 を押しておくと、しばらくすると起動します。

BIOS 設定画面に移行せず、Windows が起動してしまった場合は、

F2 を押すタイミングが遅いため、再起動をして試してください。

③文字のみで構成されたシンプルな BIOS 設定画面が表示されます。

- ④「BOOT」と記載された項目を探し、選択します。
- ⑤「Boot Priority」(起動優先順位)と記載された項目がありますので、
   最優先項目に「USB-HDD(または USB Flash XX)」を設定します。
   ※USB-HDD を選択し、+(もしくは↑)で順位を変えることができます。
   ※おそらく変更する前は、CD-ROM または HDD が選択されています。
   ⑥優先順位の変更が完了したら、キーボードの「ESC」を押します。

SAVE And Exit? のメッセージがでますので、OK(または Y)を選択します。 ⑦再起動がかかりますので、設定した eCore-USB を挿し、起動するかの確認を行います。 ⑧起動をすると eCore のデスクトップが表示されます。

# 4) eCore デスクトップ画面の説明

起動に成功すると、下記のような画面が表示されます。

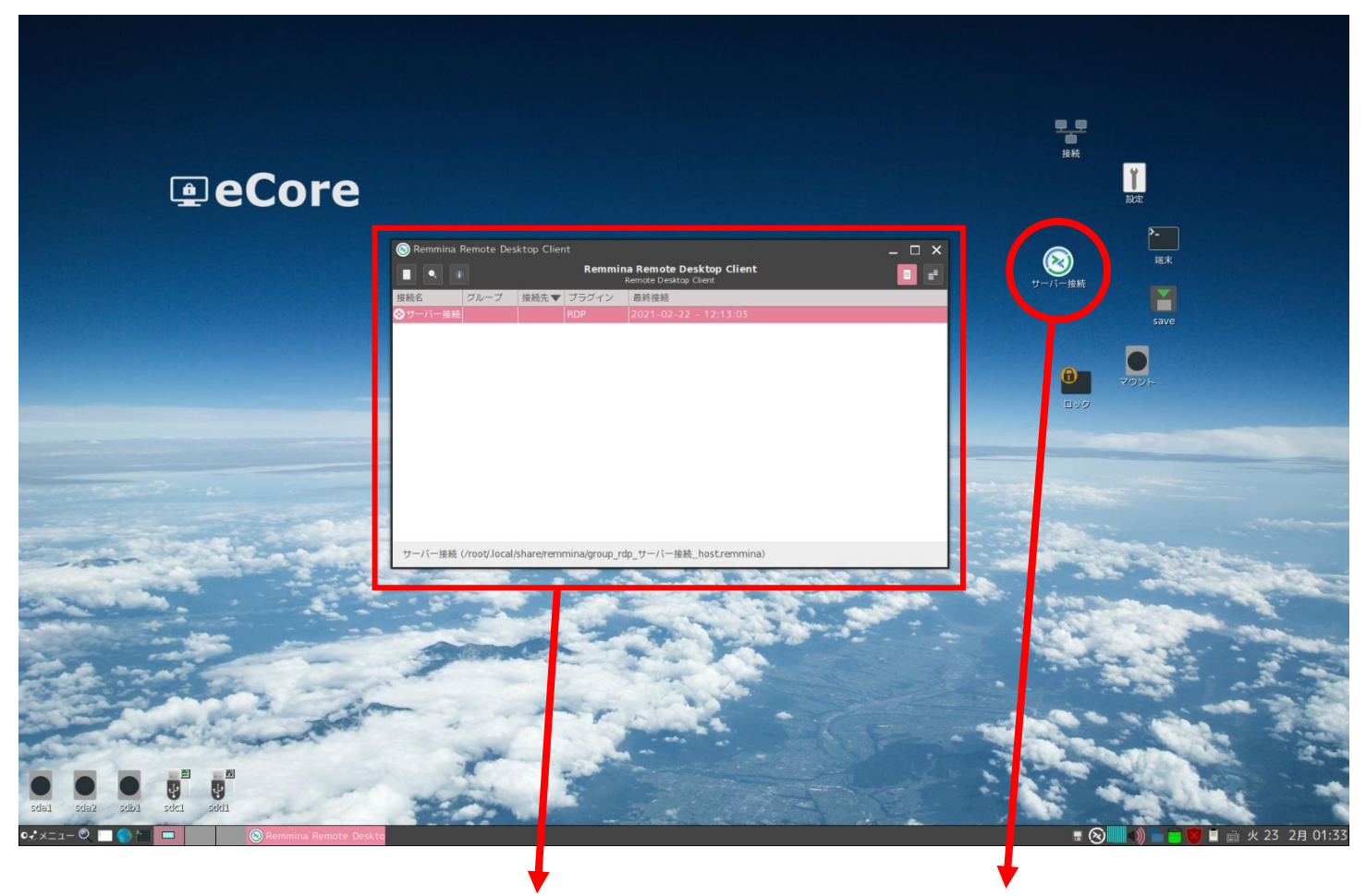

| 🛞 Remmina Remote Desktop Client 🗕 🗆 🗙 |      |      |        |                                                  |  |  |
|---------------------------------------|------|------|--------|--------------------------------------------------|--|--|
|                                       |      |      | Remmin | a Remote Desktop Client<br>Remote Desktop Client |  |  |
| 接続名                                   | グループ | 接続先▼ | プラグイン  | 最終接続                                             |  |  |
| ⊗サーバー接続                               |      |      | RDP    | 2021-02-22 - 12:13:03                            |  |  |
|                                       |      |      |        |                                                  |  |  |

サーバー接続 (/root/.local/share/remmina/group\_rdp\_サーバー接続\_host.remmina)

上記画面がサーバーに接続するためのツール「Remmina」です。 自動起動またはデスクトップ上の「サーバー接続」をクリックすると起動します。 ①既に「サーバー接続」という設定があるので、こちらを編集します。

または、左上の白いアイコンをクリックすると、新しい接続設定を作成できます。

| 🛞 Remmina Ren  | note Desktop Client _ C X<br>Remmina Remote Desktop Client Remote Desktop Client |
|----------------|----------------------------------------------------------------------------------|
| <del>接続名</del> | レ プ 接続先▼ プラダイン 最終接続<br>RDP 2021-02-22 - 12:13:03                                 |
|                | 右クリック ⇒ 編集                                                                       |
|                |                                                                                  |
| サーバー接続(/ro     | ot/.local/share/remmina/group_rdp_サーバー接続_host.remmina)                           |
| 🧿 Remote Deskt | op Preference                                                                    |
| Name           | Quick Connect 接続の名前                                                              |
| Group          |                                                                                  |
| Protocol       | RDP - Remote Desktop Protocol                                                    |
| Pre-command    | command %h %u %t %U %p %goption                                                  |
| Post-command   | /path/to/command -opt1 arg %h %u %t -opt2 %U %p %g                               |
| Basic Advanc   | ad Autostart SSH Tunnel                                                          |
| Carrier        |                                                                                  |
| Server         | 接続先の IP アドレス                                                                     |
| Username       | 利用するユーザー名                                                                        |
| Password       | パスワード                                                                            |
| Domain         | ドメイン                                                                             |
| Resolution     | Use initial window size     Use client resolution                                |
|                | O Custom 640x480                                                                 |
| Colour depth   | True colour (32 bpp)                                                             |
| Share folder   |                                                                                  |
|                | Cancel Save as Default Save Connect Save and Connec                              |
|                |                                                                                  |

保存

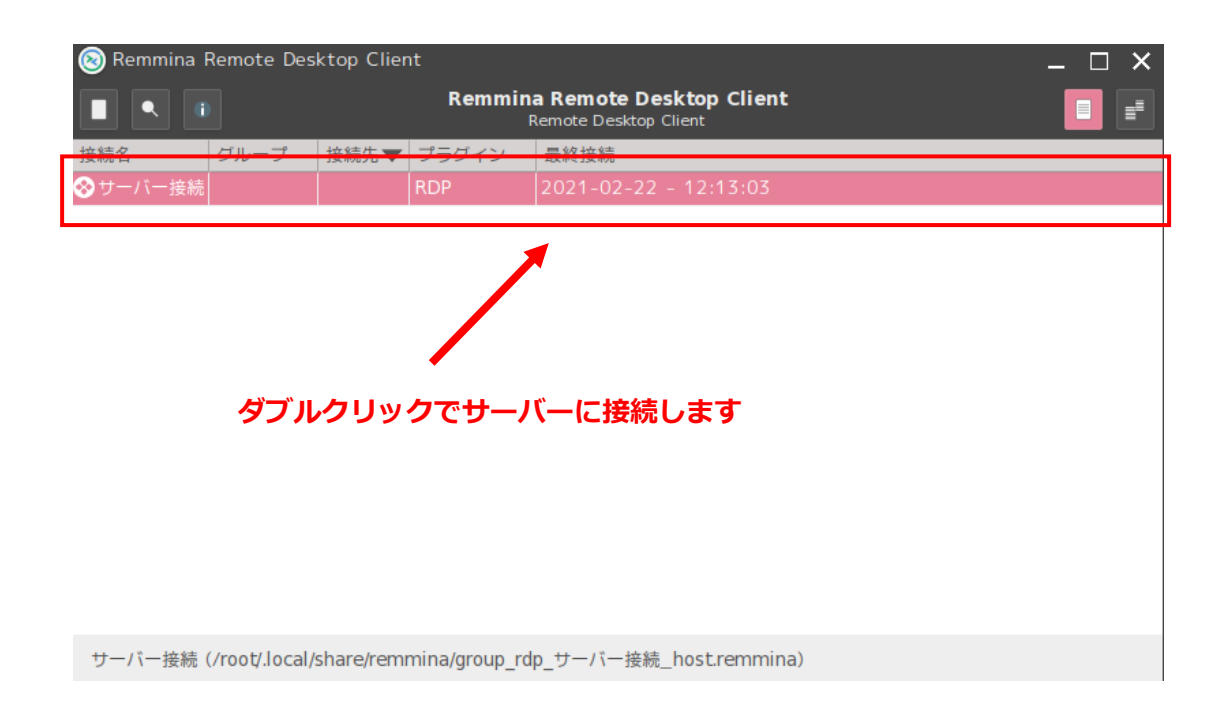

上記で設定が完了です。

## 5) ネットワークの接続方法

デスクトップ上にある、「Network 接続」アイコンをクリックしてください。 「ネットワーク接続」の画面が表示されますので、有線LANなら「eth」、 WiFi接続なら「wlan0」を選択し、ネットワーク接続を行ってください。

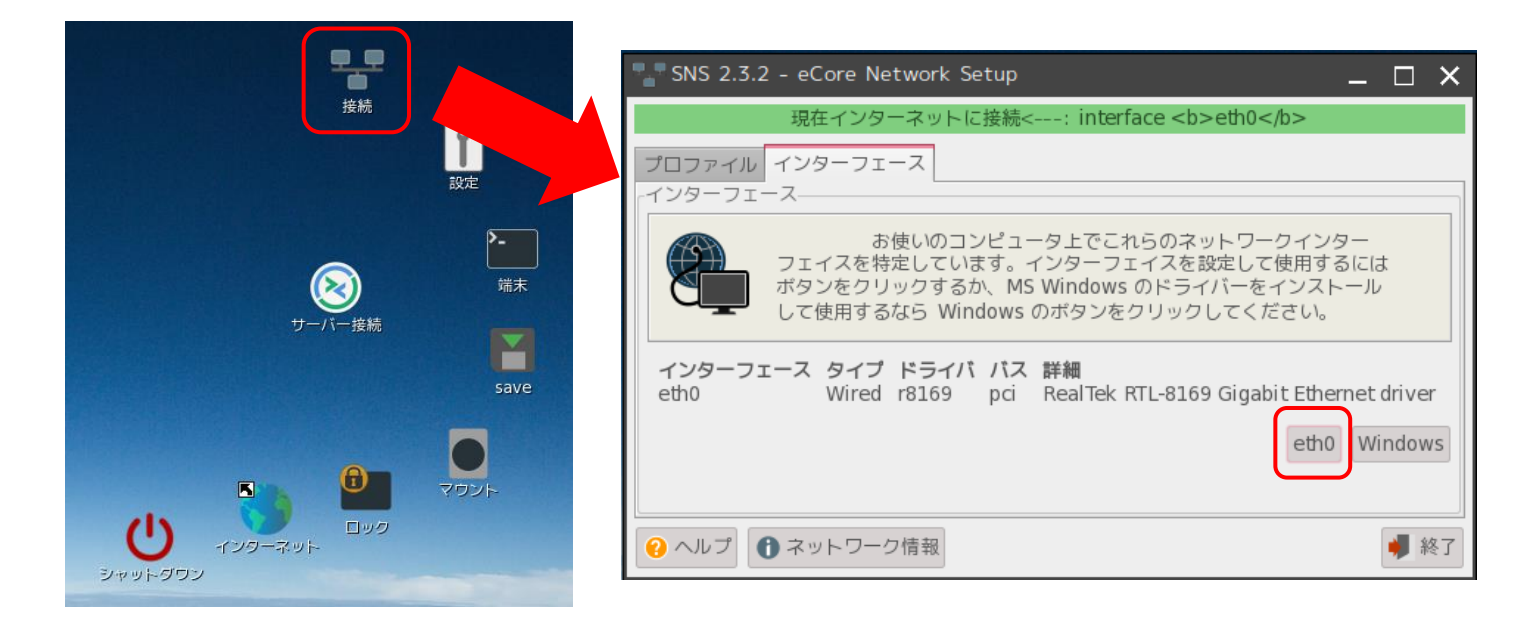

#### 6)設定の保存

デスクトップ上の「save」アイコンで設定の保存ができます。

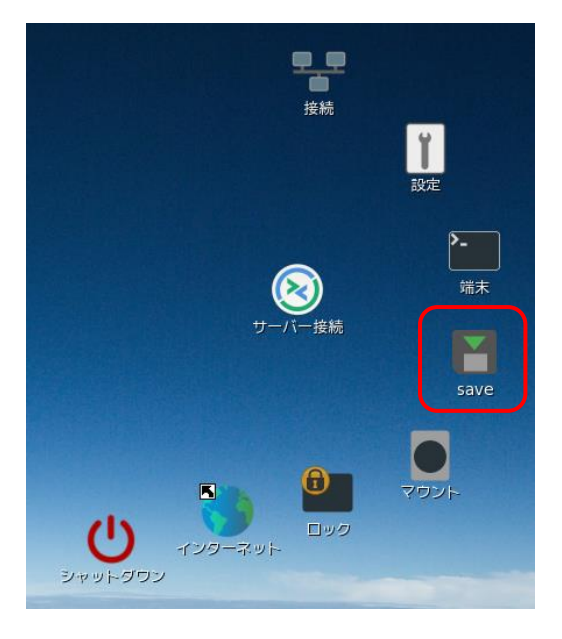

#### 7) シャットダウン

デスクトップ上のツールバー内の、電源ボタンをクリックしてください。 ログアウトウィンドウ内の、「シャットダウン」をクリックしてください。

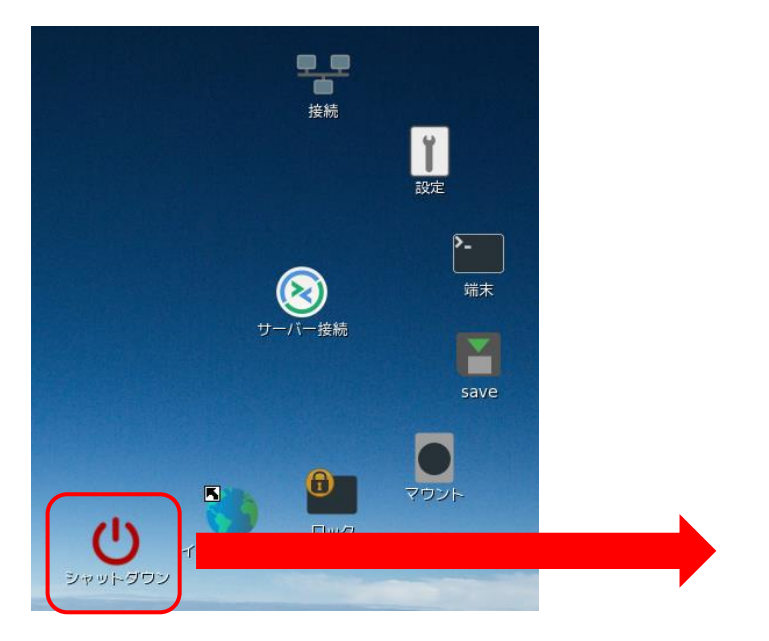

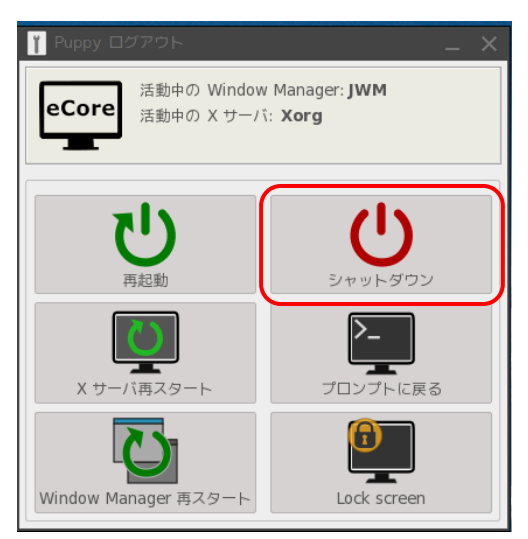